Załącznik nr 7 do pisma BOK-441-9/2025 z dnia 24.03.2025 r.

# Skrócona instrukcja modułu rejestracji żetonowej w USOSweb

INDEKS

REJESTRACJE

→ kalendarz

→ na przedmioty

→ koszyk

#### 1. Logowanie do USOSweb

- 1. Wejdź na stronę usosweb.uw.edu.pl.
- 2. Zaloguj się przez Centralny Serwer Uwierzytelniania (CAS) używając adresu email lub numeru PESEL.

## 2. Przejście do rejestracji

- 1. Po zalogowaniu wybierz zakładkę DLA STUDENTÓW.
- 2. Kliknij kafelek Rejestracja, a następnie przycisk Rejestracje żetonowe.

## 3. Wybór rejestracji

- 1. Wybierz kategorię rejestracji:
  - Aktualne z aktywną turą: Rejestracje, które są obecnie otwarte. 0
  - Z turą w przyszłości: Rejestracje, które będą otwarte w przyszłości. 0
  - Z minionymi turami: Rejestracje, które już się zakończyły. 0
- Przejdź do rejestracji → , aby zobaczyć liste 2. Kliknij na kod rejestracji lub dostępnych przedmiotów.

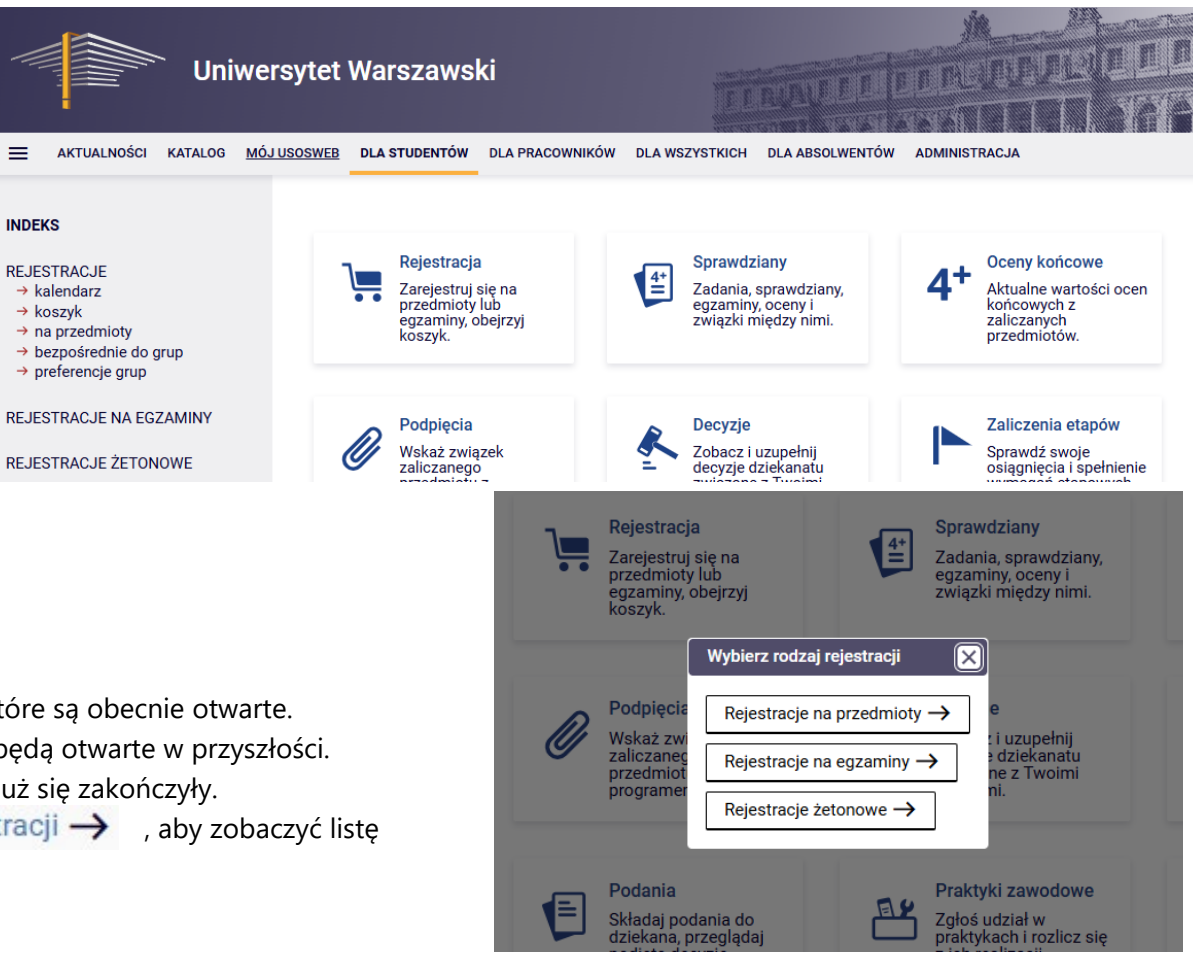

- 1. Możesz użyć filtrów, aby znaleźć interesujące Cię przedmioty. Na przykład:
  - Wyświetlaj tylko przedmioty z wolnymi miejscami.
  - Ukryj przedmioty, na które nie mogę się zarejestrować.
- 2. Kliknij przycisk **Pokaż grupy**, aby zobaczyć dodatkowe informacje o grupach zajęciowych.

#### 5. Rejestracja na przedmiot

- 1. Przy wybranym przedmiocie kliknij ikonę koszyka 💌
- 2. Jeśli rejestracja jest otwarta, pojawi się zielona strzałka. Kliknij ją, aby się zarejestrować
- 3. System pobierze odpowiednią liczbę żetonów i zapisze Cię na przedmiot.

### 6. Sprawdzenie rejestracji

- 1. Po rejestracji przejdź do zakładki **Moje rejestracje**, aby zobaczyć listę przedmiotów, na które jesteś zapisany.
- 2. Możesz również sprawdzić stan swoich żetonów w zakładce **Moje żetony**.

| wolnymi miejscami                                                              |                                       |
|--------------------------------------------------------------------------------|---------------------------------------|
| <ul> <li>Ukryj przedmioty, na które nie<br/>mogę się zarejestrować</li> </ul>  | 2                                     |
| Okazuj tylko te przedmioty i<br>grupy, które mają grupy dedykowane<br>dla mnie |                                       |
| Filtruj według dni tygodnia                                                    | <b>~</b>                              |
| <ol> <li>Filtruj według godzin zajęć</li> </ol>                                |                                       |
| Filtruj według punktów ECTS                                                    |                                       |
| <ol> <li>Filtruj według liczby godzin</li> </ol>                               | · · · · · · · · · · · · · · · · · · · |
| Filtruj według prowadzących                                                    | Szukaj po imieniu, nazwisku           |
| Filtruj według grup przedmiotów                                                | <b>`</b>                              |

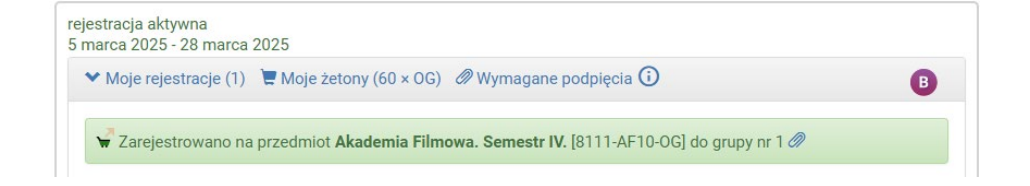

#### 7. Wyrejestrowanie się z przedmiotu

- 1. Jeśli chcesz się wyrejestrować, kliknij ikonę koszyka przy przedmiocie, z którego chcesz się wypisać 🤿
- 2. Pamiętaj, aby wyrejestrować się przed końcem tury rejestracji, aby nie stracić żetonów.

#### **Dodatkowe informacje**

- Brak żetonów np. typu OG, PED: Jeśli nie masz wystarczającej liczby żetonów, system nie pozwoli na rejestrację.
- Brak żetonów np. typu LEK, LEK2, KURS, WF: Jeśli wykorzystałeś ten typ żetonów z darmowej puli na start, to system pozwoli Ci się zapisać, ale naliczy opłatę za brakujące żetony.

Jeśli masz pytania lub potrzebujesz więcej szczegółów, skontaktuj się ze swoją sekcją studencką.